## c-pro 3 giga

Programmable controllers (up to 28 I/O)

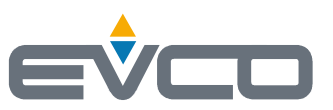

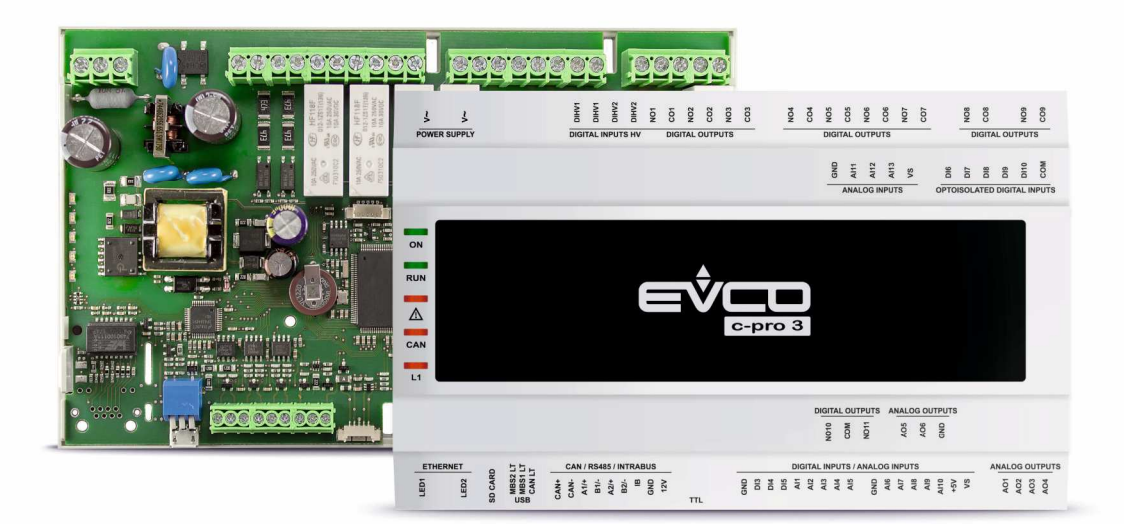

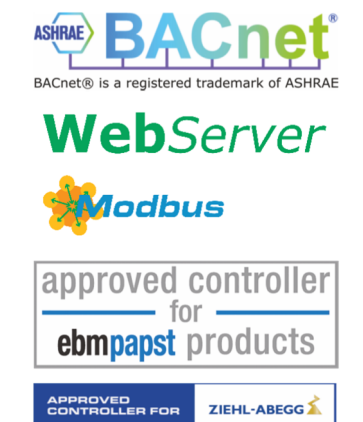

Hardware Manual | ENGLISH Code 144CP3GE104

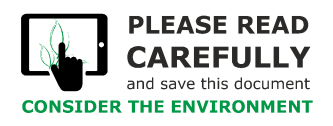

Read this document carefully before installation and before using the device and take all the prescribed precautions. Keep this document with the device for future reference. Only use the device in the ways described in this document.

X

The device must be disposed of according to local regulations governing the collection of electrical and electronic equipment.

## Index

| 1    | INTRODUCTION                                                                | 4   |
|------|-----------------------------------------------------------------------------|-----|
| 2    | MAIN FEATURES OF THE MODELS AVAILABLE AND PURCHASING CODES                  | 5   |
| 3    | MEASUREMENTS AND INSTALLATION                                               | 7   |
| 3.1  | Measurements of open frame models                                           | 7   |
| 3.2  | Measurements of models with housing                                         | 7   |
| 3.3  | Installation                                                                | 8   |
| 4    | DESCRIPTION                                                                 | 9   |
| 5    | ELECTRICAL CONNECTION                                                       | .10 |
| 5.1  | Connectors                                                                  | .10 |
| 5.2  | Fitting the termination resistor of the RS-485 networks and the CAN network | 12  |
| 5.3  | Example of electrical connection                                            | 13  |
| 6    | CONFIGURATION                                                               | .14 |
| 6.1  | Initial information                                                         | .14 |
| 6.2  | Example of configuration using the remote EPJgraph user interface           | 14  |
| 7    | SIGNALLING LEDS                                                             | 17  |
| 8    | CONFIGURATION PARAMETERS                                                    | 18  |
| 8.1  | Configuration parameters of the "Info" menu                                 | 18  |
| 8.2  | Configuration parameters of the "Parameters" menu                           | 18  |
| 8.3  | Configuration parameters of the "CAN Bus" sub-menu of the "Networks" menu   | 21  |
| 8.4  | Configuration parameters of the "UART1" sub-menu of the "Networks" menu     | 22  |
| 8.5  | Configuration parameters of the "UART2" sub-menu of the "Networks" menu     | 23  |
| 8.6  | Configuration parameters of the "Ethernet" sub-menu of the "Networks" menu  | 23  |
| 8.7  | Configuration parameters of the "USB" sub-menu of the "Networks" menu       | 23  |
| 8.8  | Configuration parameters of the "Password" menu                             | 24  |
| 8.9  | Configuration parameters of the "Diagnostics" menu                          | 25  |
| 8.10 | Configuration parameters of the "Debug" menu                                | 25  |
| 9    | ACCESSORIES                                                                 | .26 |
| 9.1  | Connecting cable for Personal Computer                                      | 26  |
| 9.2  | Connecting cable for USB flash drive                                        | 26  |
| 9.3  | RS-485/USB serial interface                                                 | 26  |
| 9.4  | INTRABUS/RS-485 serial interface                                            | 26  |
| 9.5  | EVlink TTL/BLE module                                                       | 26  |
| 9.6  | EVlink TTL/Wi-Fi module                                                     | 26  |
| 9.7  | USB flash drive                                                             | .27 |
| 9.8  | Connection kit                                                              | .27 |
| 10   | TECHNICAL SPECIFICATIONS                                                    | 28  |

## **1** INTRODUCTION

The range of c-pro 3-giga programmable controllers has up to 28 I/O, as well as a wide range of communications ports and protocols, making possible advanced management of HVAC/R applications, also according to their use in local or remote control systems.

The application software can be set up quickly and intuitively thanks to the UNI-PRO 3 integrated development environment. The NODE versions have an Ethernet port for the use of MODBUS TCP, BACnet IP and Web Server; all the versions have a data-logging function.

In the 10 DIN module blind version, the controller is compatible with all the displays of the programmable c-pro 3 range, available in a wide choice of formats, technologies and installation methods.

## 2 MAIN FEATURES OF THE MODELS AVAILABLE AND PURCHASING CODES

| FORMAT                                                                     |   |   |   |   |
|----------------------------------------------------------------------------|---|---|---|---|
| 10 DIN modules, open frame                                                 | • | • |   |   |
| 10 DIN modules with housing                                                |   |   | • | • |
| USER INTERFACE                                                             | 1 | 1 |   |   |
| Blind version                                                              | • | • | • | • |
| INSTALLATION                                                               |   | Į |   |   |
| On a DIN rail                                                              | • | • | • | • |
| CONNECTIONS                                                                | 1 | 1 | 1 |   |
| Fixed screw terminal blocks                                                | • | • |   |   |
| Plug-in screw terminal blocks                                              |   |   | • | • |
| POWER SUPPLY                                                               | 1 | 1 |   |   |
| 115 230 VAC                                                                | • | • | • | • |
| ANALOGUE-DIGITAL INPUTS                                                    |   | Į | ļ |   |
| PTC/NTC/Pt 1000 or dry contact digital input                               | 5 | 5 | 5 | 5 |
| PTC/NTC/Pt 1000/0-5 V/0-10 V/0-20 mA/4-20 mA or dry contact digital input  | 5 | 5 | 5 | 5 |
| DIGITAL INPUTS                                                             |   | 1 | 1 |   |
| Dry contact and for pulse trains up to 2 KHz                               | 3 | 3 | 3 | 3 |
| High voltage                                                               | 2 | 2 | 2 | 2 |
| ANALOGUE OUTPUTS                                                           |   | 1 | 1 |   |
| 0-10 V/PWM                                                                 | 4 | 4 | 4 | 4 |
| DIGITAL OUTPUTS (ELECTRO-MECHANICAL RELAYS)                                |   | Į | ļ |   |
| 2 A SPST                                                                   | 2 | 2 | 2 | 2 |
| 3 A SPST                                                                   | 5 | 5 | 5 | 5 |
| 3 A SPDT                                                                   | 1 | 1 | 1 | 1 |
| 8 A SPST                                                                   | 1 | 1 | 1 | 1 |
| COMMUNICATIONS PORTS                                                       | 1 | 1 |   |   |
| TTL MODBUS                                                                 | 1 | 1 | 1 | 1 |
| INTRABUS (RS-485 MODBUS master/slave using the EVIF22ISX serial interface) | 1 | 1 | 1 | 1 |
| RS-485 MODBUS slave                                                        | 1 | 1 | 1 | 1 |
| RS-485 (MODBUS master/slave, BACnet MS/TP) (1)                             | 1 | 1 | 1 | 1 |
| CAN                                                                        | 1 | 1 | 1 | 1 |
| USB                                                                        | 1 | 1 | 1 | 1 |
| Ethernet (MODBUS TCP, WebServer, BACnet IP) (1)                            |   |   | 1 | 1 |
| OTHER STANDARD FEATURES                                                    |   |   |   |   |
| RTC                                                                        | • | • | • | • |
| OPTIONAL FEATURES (USING ADDITIONAL ACCESSORIES)                           |   |   |   |   |
| BLE connectivity (using the EVIF25TBX module)                              | • | • | • | • |
| Wi-Fi connectivity (using the EVIF25TWX or EVIF25SWX module)               | • | • | • | • |

| PURCHASING CODES | EPG90 | EPG9B | EPG9OHX | EPG9BHX |
|------------------|-------|-------|---------|---------|
| Version          | BASIC | BASIC | NODE    | NODE    |

#### NOTES

 $^{(1)}$   $\qquad$  the BACnet communication protocol is an alternative to the Web Server function.

## 3 MEASUREMENTS AND INSTALLATION

#### 3.1 Measurements of open frame models

Measurements are expressed in mm (inches).

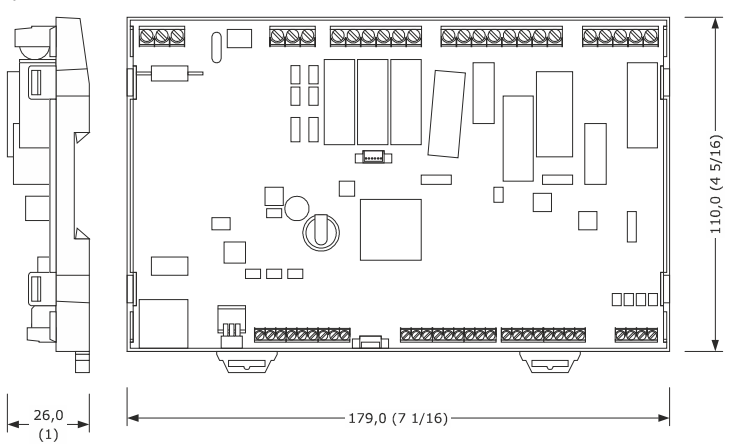

#### 3.2 Measurements of models with housing

Measurements are expressed in mm (inches).

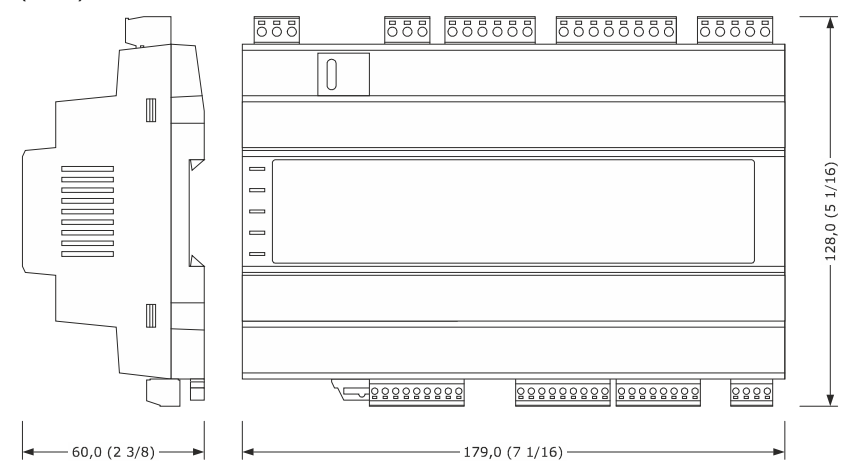

#### 3.3 Installation

On a DIN rail in a control panel.

To install the device, proceed as shown in figures 1 and 2.

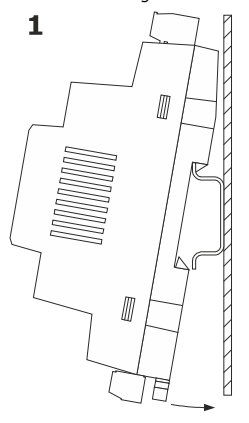

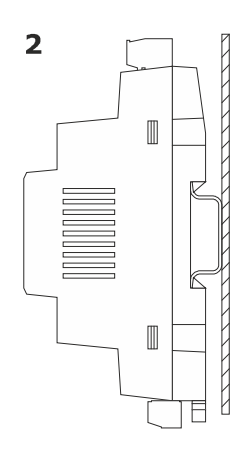

To uninstall the device, first remove any plug-in screw terminal blocks at the bottom then proceed as shown in figures 3 and 4.

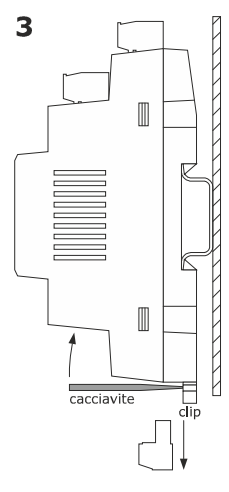

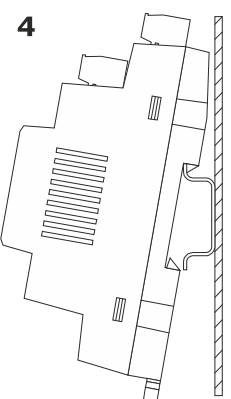

To re-install the device, first press the clip fully in.

INSTALLATION PRECAUTIONS

- ensure that the working conditions are within the limits stated in the TECHNICAL SPECIFICATIONS section

- do not install the device close to heat sources, equipment with a strong magnetic field, in places subject to direct sunlight, rain, damp, excessive dust, mechanical vibrations or shocks
- in compliance with safety regulations, the device must be installed properly to ensure adequate protection from contact with electrical parts. All protective parts must be fixed in such a way as to need the aid of a tool to remove them

## 4 **DESCRIPTION**

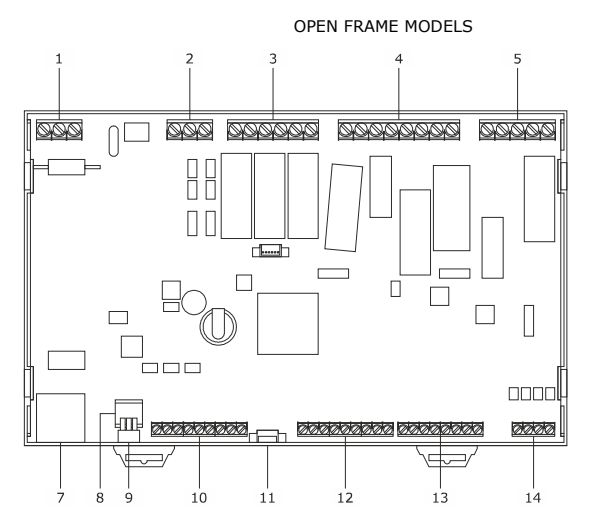

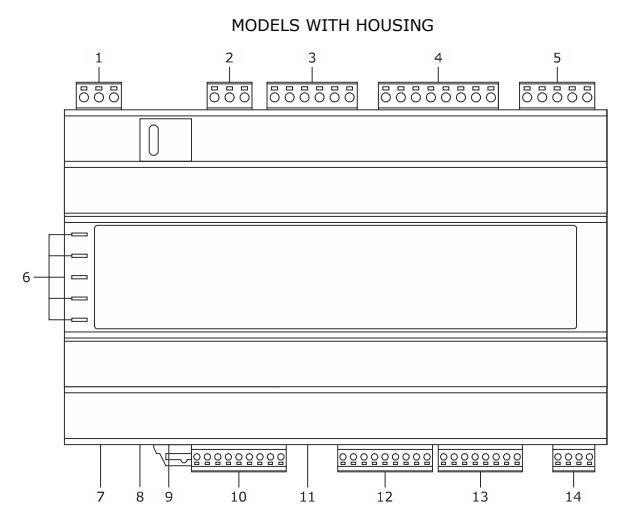

| PART | DESCRIPTION                                                                                                    |
|------|----------------------------------------------------------------------------------------------------|
| 1    | Power supply                                                                                                    |
| 2    | High voltage digital inputs                                                                                               |
| 3    | Digital outputs (electro-mechanical relays) 1 3                                                                           |
| 4    | Digital outputs (electro-mechanical relays) 4 7                                                                           |
| 5    | Digital outputs (electro-mechanical relays) 8 9                                                                           |
| 6    | Signalling LED                                                                                                    |
| 7    | Ethernet port (MODBUS TCP, WebServer, BACnet IP)                                                                          |
| 8    | Micro-switch for:                                                                                                    |
|      | - fitting the termination resistor of the RS-485 network connected to the RS-485 MODBUS slave port                        |
|      | - fitting the termination resistor of the RS-485 network connected to the RS-485 (MODBUS master/slave, BACnet MS/TP) port |
|      | - fitting the termination resistor of the CAN network                                                                     |
| 9    | USB port                                                                                                    |
| 10   | CAN port, RS-485 (MODBUS master/slave, BACnet MS/TP) port, RS-485 MODBUS slave port and INTRABUS port                     |
| 11   | TTL MODBUS port                                                                                                    |
| 12   | Analogue-digital inputs 1 5 and dry contact digital inputs and for pulse trains up to 2 KHz                               |
| 13   | Analogue-digital inputs 6 10                                                                                              |
| 14   | Analogue outputs                                                                                                    |

## 5 ELECTRICAL CONNECTION

|  | N.B. |                                                                                                    |
|--|------|----------------------------------------------------------------------------------------------------|
|  |      | - use cables of an adequate section for the current running through them                                                                                  |
|  |      | - to reduce any electromagnetic interference, connect the power cables as far away as possible from the signal cables and, if necessary, connect to a RS- |
|  |      | 485 MODBUS network and/or a CAN network by using a twisted pair                                                                                           |
|  |      | - the maximum number of devices that can be connected in a CAN network is 32 and depends on the BUS load: the BUS load depends, in turn, on the baud      |
|  |      | rate of the CAN communication and on the type of device (for example, a CAN network can be made up of a programmable controller, 4 I/O expansions         |
|  |      | and 4 remote user interfaces with a baud rate of 500,000 baud)                                                                                            |

#### 5.1 Connectors

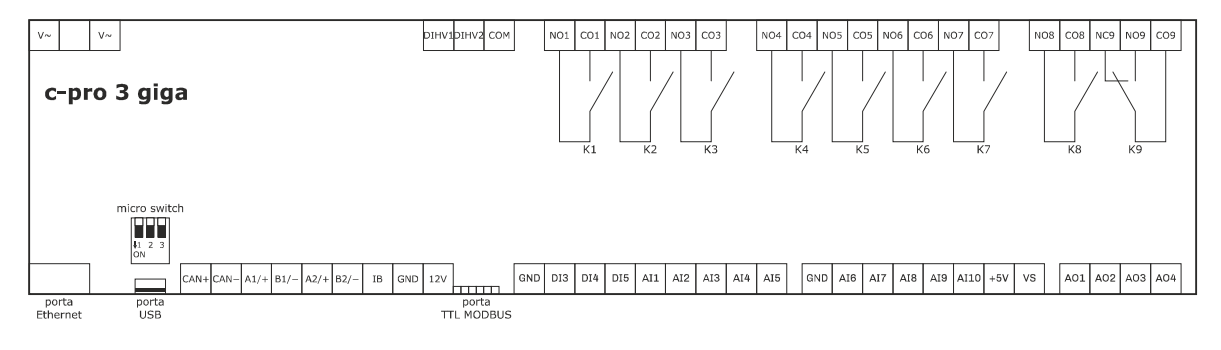

| CONN. | DESCRIPTION                                                  |  |
|-------|--------------------------------------------------------------|--|
| V~    | device power supply (115 230 VAC)                            |  |
| V~    | device power supply (115 230 VAC)                            |  |
| CONN. | DESCRIPTION                                                  |  |
| DIHV1 | high voltage digital input; DI1                              |  |
| DIHV2 | high voltage digital input; DI2                              |  |
| COM   | common contact high voltage digital inputs                   |  |
|       |                                                              |  |
| CONN. | DESCRIPTION                                                  |  |
| NO1   | K1 digital output normally open contact (3 A res. @ 250 VAC) |  |
| C01   | K1 digital output common contact                             |  |
| NO2   | K2 digital output normally open contact (3 A res. @ 250 VAC) |  |
| CO2   | K2 digital output common contact                             |  |
| NO3   | K3 digital output normally open contact (3 A res. @ 250 VAC) |  |
| CO3   | K3 digital output common contact                             |  |
|       |                                                              |  |
| CONN. | DESCRIPTION                                                  |  |
| NO4   | K4 digital output normally open contact (3 A res. @ 250 VAC) |  |
| CO4   | K4 digital output common contact                             |  |
| NO5   | K5 digital output normally open contact (2 A res. @ 250 VAC) |  |
| CO5   | K5 digital output common contact                             |  |
| NO6   | K6 digital output normally open contact (3 A res. @ 250 VAC) |  |
| CO6   | K6 digital output common contact                             |  |
| NO7   | K7 digital output normally open contact (8 A res. @ 250 VAC) |  |

CO7 K7 digital output common contact

| CONN. | DESCRIPTION                                                  |
|-------|--------------------------------------------------------------|
| NO8   | K8 digital output normally open contact (2 A res. @ 250 VAC) |
| CO8   | K8 digital output common contact                             |
| NC9   | K9 digital output normally closed contact                    |
| NO9   | K9 digital output normally open contact (3 A res. @ 250 VAC) |
| CO9   | K9 digital output common contact                             |

| CONN. | DESCRIPTION                                              |
|-------|----------------------------------------------------------|
| CAN+  | signal + CAN port                                        |
| CAN-  | signal - CAN port                                        |
| A1/+  | signal+ RS-485 MODBUS slave port                         |
| B1/-  | signal - RS-485 MODBUS slave port                        |
| A2/+  | signal + RS-485 (MODBUS master/slave, BACnet MS/TP) port |
| B2/-  | signal - RS-485 (MODBUS master/slave, BACnet MS/TP) port |
| IB    | INTRABUS port                                            |
| GND   | reference (GND)                                          |
| 12V   | power supply remote user interfaces (13 VDC)             |

The BACnet communication protocol is an alternative to the Web Server function.

The current UNI-PRO 3.16 version uses a standard BACnet® B-ASC device profile. Management of the Scheduler and Calendar objects is not included in this profile, while it is in the B-AAC profile.

| CONN. | DESCRIPTION                                                         |
|-------|---------------------------------------------------------------------|
| GND   | reference (GND)                                                     |
| DI3   | digital input 3 (dry contact and for pulse trains up to 2 KHz); DI3 |
| DI4   | digital input 4 (dry contact and for pulse trains up to 2 KHz); DI4 |
| DI5   | digital input 5 (dry contact and for pulse trains up to 2 KHz); DI5 |
| AI1   | analogue input 1 (for PTC, NTC or Pt 1000 probes) AI1               |
|       | can also be configured for dry contact digital input                |
| AI2   | analogue input 2 (for PTC, NTC or Pt 1000 probes) AI2               |
|       | can also be configured for dry contact digital input                |
| AI3   | analogue input 3 (for PTC, NTC or Pt 1000 probes) AI3               |
|       | can also be configured for dry contact digital input                |
| AI4   | analogue input 4 (for PTC, NTC or Pt 1000 probes) AI4               |
|       | can also be configured for dry contact digital input                |
| AI5   | analogue input 5 (for PTC, NTC or Pt 1000 probes) AI5               |
|       | can also be configured for dry contact digital input                |

AO2

AO3

| CONN. | DESCRIPTION                                                                                                    |
|-------|----------------------------------------------------------------------------------------------------|
| GND   | reference (GND)                                                                                                    |
| AI6   | analogue input 6 (for PTC, NTC or Pt 1000 probes, 0-5 V, 0-10 V, 0-20 mA or 4-20 mA transducers); AI6 can also be configured for dry contact digital input   |
| AI7   | analogue input 7 (for PTC, NTC or Pt 1000 probes, 0-5 V, 0-10 V, 0-20 mA or 4-20 mA transducers); AI7 can also be configured for dry contact digital input   |
| AI8   | analogue input 8 (for PTC, NTC or Pt 1000 probes, 0-5 V, 0-10 V, 0-20 mA or 4-20 mA transducers); AI8 can also be configured for dry contact digital input   |
| AI9   | analogue input 9 (for PTC, NTC or Pt 1000 probes, 0-5 V, 0-10 V, 0-20 mA or 4-20 mA transducers); AI9 can also be configured for dry contact digital input   |
| AI10  | analogue input 10 (for PTC, NTC or Pt 1000 probes, 0-5 V, 0-10 V, 0-20 mA or 4-20 mA transducers); AI10 can also be configured for dry contact digital input |
| +5V   | 0-5 V ratiometric transducers power supply (5 VDC)                                                                                                    |
| VS    | transducers power supply (13 VDC)                                                                                                    |
| CONN. | DESCRIPTION                                                                                                    |
| A01   | analogue output 1 (for 0-10 V or PWM signal)                                                                                                    |

\_\_\_\_\_

AO4 analogue output 4 (for 0-10 V or PWM signal)

analogue output 2 (for 0-10 V or PWM signal)

analogue output 3 (for 0-10 V or PWM signal)

#### 5.2 Fitting the termination resistor of the RS-485 networks and the CAN network

To fit the termination resistor of the CAN network, place the **CANLT** micro-switch in position ON.

To fit the termination resistor of the RS-485 network connected to the RS-485 MODBUS slave port, place the **MBS1LT** micro-switch in position ON.

To fit the termination resistor of the RS-485 network connected to the RS-485 (MODBUS master/slave, BACnet MS/TP) port, place the **MBS2LT** micro-switch in position ON.

#### 5.3 Example of electrical connection

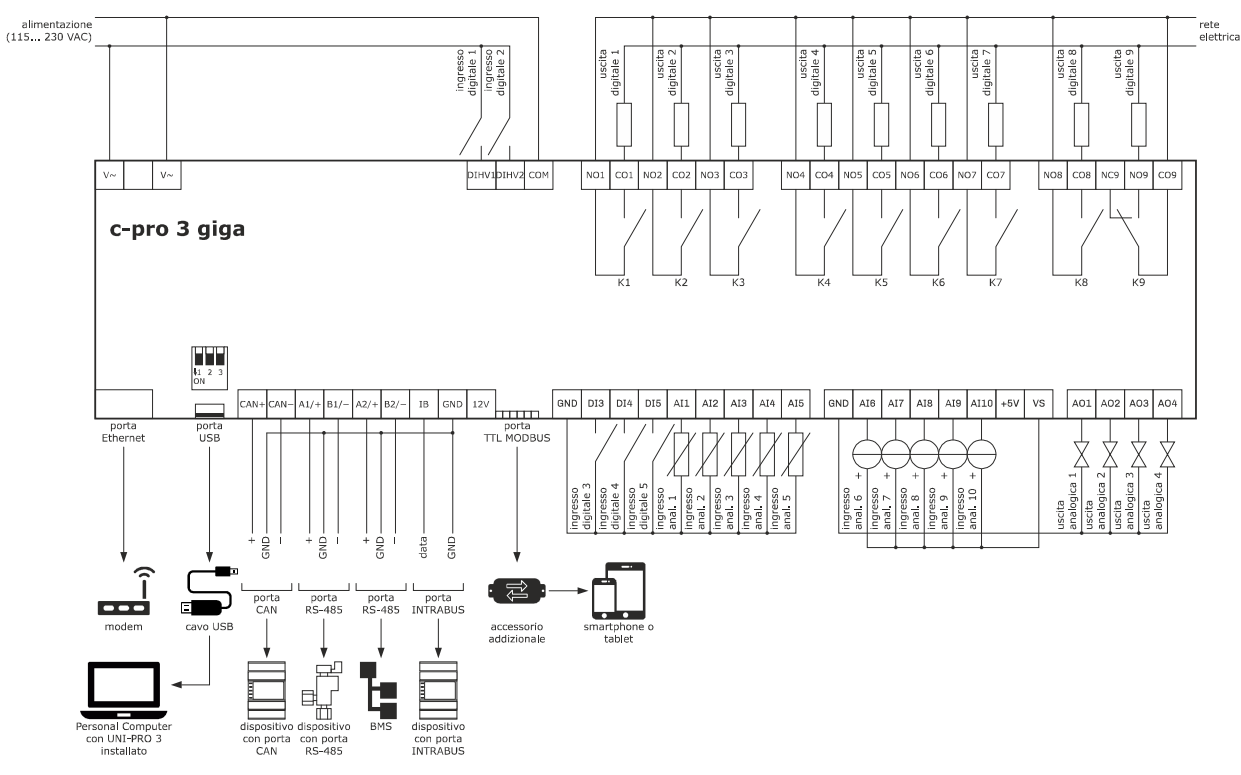

#### PRECAUTIONS FOR ELECTRICAL CONNECTION

- if using an electrical or pneumatic screwdriver, adjust the tightening torque

- if the device is moved from a cold to a warm place, humidity may cause condensation to form inside. Wait for about an hour before switching on the power

- make sure that the supply voltage, electrical frequency and power are within the set limits. See the section TECHNICAL SPECIFICATIONS

- disconnect the power supply before carrying out any type of maintenance

- do not use the device as a safety device

- for repairs and further information, contact the EVCO sales network

## **6** CONFIGURATION

#### 6.1 Initial information

To configure the device, users will need a programmable controller with a built-in or remote user interface.

#### 6.2 Example of configuration using the remote EPJgraph user interface

- 1. Make sure neither the device nor the remote user interface is powered up.
- 2. Connect the device and the remote user interface as shown in the diagram below without powering up the device.

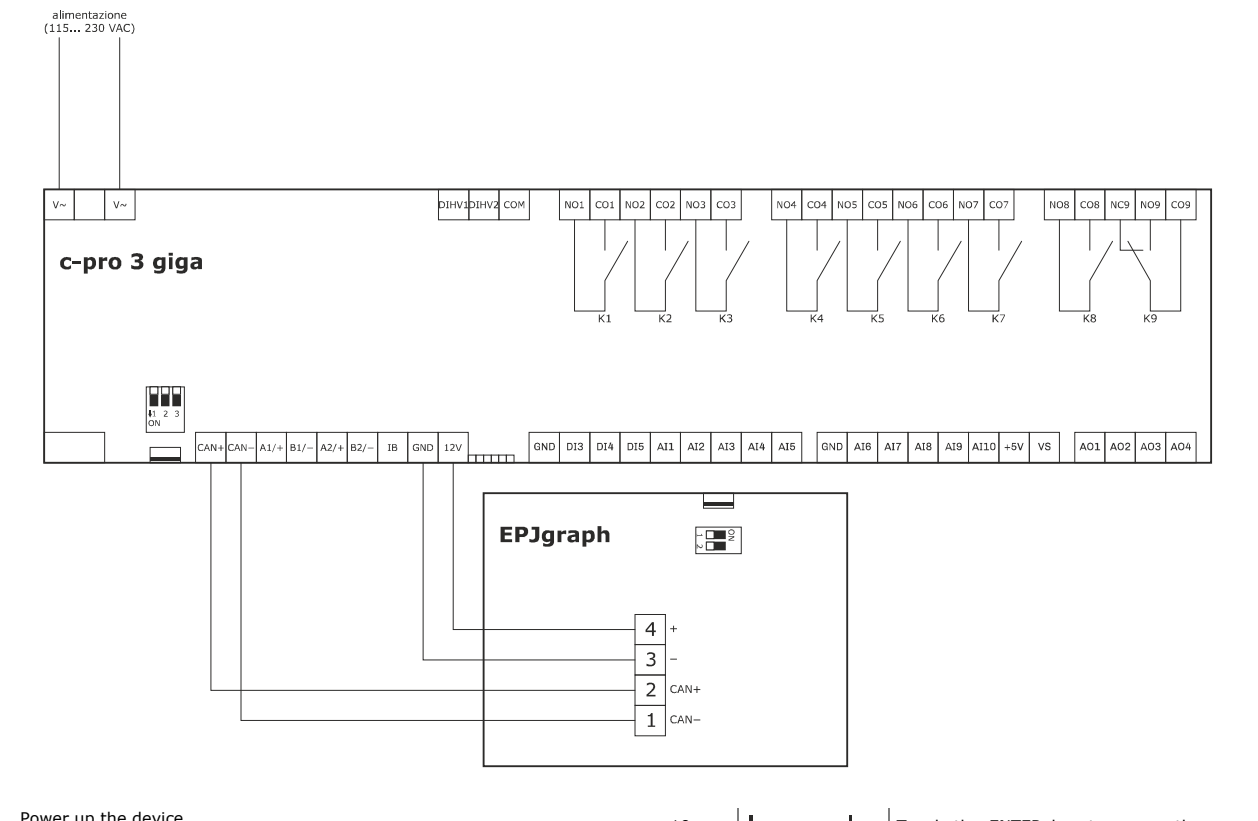

#### 3. Power up the device.

4. Use the remote user interface as shown in the following procedures.

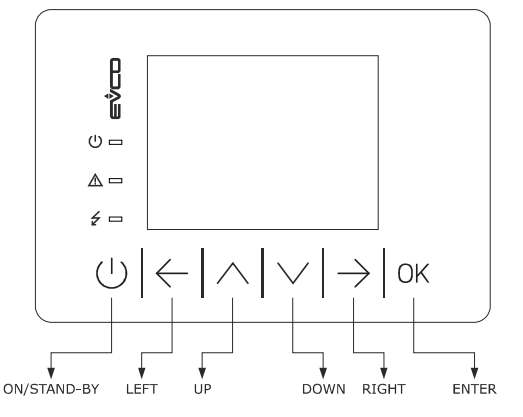

| 5. | СК            | Touch the LEFT and ENTER keys for 2 s: the dis-<br>play will show the "Network Status (CAN)"<br>screen. |
|----|---------------|----------------------------------------------------------------------------------------------------|
| 6. | ок            | Touch the ENTER key: the display will show the main menu.                                               |
| 7. | ڊا <u>م</u> ل | Touch the UP or DOWN key to select the "Net-works" menu.                                                |
| 8. | ок            | Touch the ENTER key.                                                                                    |
| 9. | <u>با</u>     | Touch the UP or DOWN key to select the "CAN BUS" sub-menu.                                              |

| 10. | ок                                    | Touch the ENTER key to access the menu: the display will show the "Input Password" screen. |  |
|-----|---------------------------------------|--------------------------------------------------------------------------------------------|--|
| 11. | ок                                    | Touch the ENTER key again.                                                                 |  |
| 12. |                                       | Touch the UP or DOWN key to set "-19".                                                     |  |
| 13. | ок                                    | Touch the ENTER key: the display will show the "CAN Network" screen.                       |  |
| 14. | f h                                   | Touch the UP or DOWN key to select "Network Node".                                         |  |
| 15. | ок                                    | Touch the ENTER key.                                                                       |  |
| 16. | f h                                   | Touch the UP or DOWN key to set the device node (for example "[1]").                       |  |
| 17. | ок                                    | Touch the ENTER key.                                                                       |  |
| 18. |                                       | Touch the DOWN key.                                                                        |  |
| 19. | ок                                    | Touch the ENTER key.                                                                       |  |
| 20. | بل کے اب                              | Touch the UP or DOWN key to set the address of the device node (default "1").              |  |
| 21. | U                                     | Touch the ON/STAND-BY key a few times to re-<br>turn to the previous displays.             |  |
| 22. | Disconnect the device from the mains. |                                                                                            |  |
| 23. | Power up the dev                      | ice.                                                                                       |  |

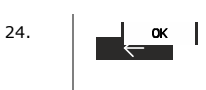

Touch the LEFT and ENTER keys for 2 s: the display will show the "Network Status (CAN)" screen.

| Network Status (CAN) |         |        |      |  |
|----------------------|---------|--------|------|--|
| local                | Address | Status | more |  |
| Node                 | 99      | ОК     | >>   |  |
| node 1 :             | 1       | ОК     | >>   |  |
| node 2 :             | 0       | -      | >>   |  |
| node 3 :             | 0       | -      | >>   |  |
| node 4 :             | 0       | -      | >>   |  |
| node 5 :             | 0       | -      | >>   |  |
| node 6 :             | 0       | -      | >>   |  |
| node 7 :             | 0       | -      | >>   |  |

| 25. | ٢ | $\checkmark$ | وا | Tou<br>noc |
|-----|---|--------------|----|------------|
| 26. |   | ок           |    | Tou<br>ma  |

Fouch the UP or DOWN key to select the device node.

such the ENTER key: the display will show the ain menu of the device.

| <c-pro 3="" giga=""></c-pro> |  |
|------------------------------|--|
| Info                         |  |
| English                      |  |
| Parameters                   |  |
| Networks                     |  |
| Backup/Restore               |  |
| Diagnostic                   |  |
| Debug                        |  |
|                              |  |

To access a sub-menu:

| 27. | <u>را کی ا</u> ب | Touch the UP or DOWN key to select the sub-<br>menu. |
|-----|------------------|------------------------------------------------------|
| 28. | ок               | Touch the ENTER key.                                 |

If the display shows the "Input Password" screen:

| 29. | ок | Touch the ENTER key again.             |
|-----|----|----------------------------------------|
| 30. |    | Touch the UP or DOWN key to set "-19". |
| 31. | ок | Touch the ENTER key.                   |

To modify a parameter:

| 32. | f h        | Touch the UP or DOWN key to select the parameter. |
|-----|------------|---------------------------------------------------|
| 33. | ок         | Touch the ENTER key.                              |
| 34  | <u>با </u> | Touch the UP or DOWN key to set the value.        |
| 35  | ок         | Touch the ENTER key.                              |

| 27. | f h             | From point 26, touch the UP or DOWN key to select the "Language" menu. |
|-----|-----------------|------------------------------------------------------------------------|
| 28. | ок              | Touch the ENTER key.                                                   |
| 29. | <u>با مر</u> اب | Touch the UP or DOWN key to set the language.                          |
| 30. | ок              | Touch the ENTER key.                                                   |

To set the date and time:

| 27. | بل کے اپ    | From point 26, touch the UP or DOWN key to select the date and time. |
|-----|-------------|----------------------------------------------------------------------|
| 28. | ок          | Touch the ENTER key.                                                 |
| 29. | <u>با</u> ک | Touch the UP or DOWN key to set the value.                           |
| 30. | v ⊢ → I     | Touch the LEFT or RIGHT key to select another field.                 |
| 31. |             | Touch the UP or DOWN key to set the value.                           |
| 32. | ок          | Touch the ENTER key.                                                 |

To copy the device configuration onto a USB flash drive:

27. From point 26, connect the USB flash drive to the USB port of the device (using the connecting cable 0810500025: see the section *ACCESSORIES*).

| 28. | <u>با مرا</u> ب                                                                                                    | Touch the UP or DOWN key to select the "Back-<br>up/Restore" menu then select "Parameters key"<br>(select "Backup memory" to copy the backup<br>memory).                                                                                           |
|-----|----------------------------------------------------------------------------------------------------|----------------------------------------------------------------------------------------------------|
| 29. | f the second second sec | Touch the UP or DOWN key to select "Application<br>par" to copy the application software parameters<br>(select "Hardware config" to copy the configura-<br>tion parameters).                                                                       |
| 30. | <u>را ک</u>                                                                                                    | Touch the UP or DOWN key to select "Save on the key".                                                                                                    |
| 31. | ок                                                                                                    | Touch the ENTER key: it will begin copying the configuration.<br>This normally takes a couple of seconds. If it fails to copy, the system alarm LED will light up and the message "Err" will appear in the configura-<br>tion parameter "Key Par". |
| 32. | Disconnect the US                                                                                                    | SB flash drive from the USB port of the device.                                                                                                    |

To set the language for viewing the application software:

To copy the device configuration from a USB flash drive:

|     | ACCESSORIES).                                                   |                                                                                                    |  |
|-----|-----------------------------------------------------------------|----------------------------------------------------------------------------------------------------|--|
| 28. | <u>با</u> کے                                                    | Touch the UP or DOWN key to select the "Back-<br>up/Restore" menu then select "Parameters key"<br>(select "Backup memory" to copy the backup<br>memory).                                                                                           |  |
| 29. | <u>با</u> کہ                                                    | Touch the UP or DOWN key to select "Restore from the key".                                                                                                    |  |
| 30. | ок                                                              | Touch the ENTER key: it will begin copying the configuration.<br>This normally takes a couple of seconds. If it fails to copy, the system alarm LED will light up and the message "Err" will appear in the configura-<br>tion parameter "Key Par". |  |
| 31. | Disconnect the USB flash drive from the USB port of the device. |                                                                                                    |  |
| 32. | Disconnect the device from the mains.                           |                                                                                                    |  |
| 33. | Power up the device.                                            |                                                                                                    |  |

27. From point 26, connect the USB flash drive to the USB port of the device (using the connecting cable 0810500025: see the section

Copying is possible if the firmware of the device from which it originates and the firmware of the destination device are the same.

To go back to previous displays:

Touch the ON/STAND-BY key a few times. 32.

## 7 SIGNALLING LEDS

| LED     | ON                                                                                                    | SLOW FLASH                                            | NORMAL FLASH                                                | RAPID FLASH                                                                                            | OFF                                                                                                    |
|---------|----------------------------------------------------------------------------------------------------|-------------------------------------------------------|-------------------------------------------------------------|----------------------------------------------------------------------------------------------------|----------------------------------------------------------------------------------------------------|
| ON      | device powered                                                                                                | -                                                     | -                                                           | -                                                                                                    | device not powered                                                                                                    |
| RUN     | application software compiled<br>and running in <i>release</i> mode                                           | application software compiled<br>in <i>debug</i> mode | application software running<br>in <i>debug</i> mode        | application software com-<br>piled, running in <i>debug</i> mode<br>and stopped at a <i>breakpoint</i> | <ul> <li>device not compatible with<br/>the application software</li> <li>device not enabled to work<br/>with special ABLs (Applica-<br/>tion Block Libraries)</li> </ul> |
| $\land$ | system alarm activated that<br>cannot be reset using the<br>application software                              | access to the external FLASH memory                   | system alarm with automatic reset activated                 | system alarm with manual reset activated                                                               | -                                                                                                    |
| CAN     | device configured to com-<br>municate via CAN with an-<br>other device but communica-<br>tion non established | -                                                     | CAN communication estab-<br>lished but not entirely correct | CAN communication estab-<br>lished and correct                                                         | no CAN communication                                                                                                    |
| L1      |                                                                                                    | can be set                                            | with UNI-PRO 3 development e                                | nvironment                                                                                             |                                                                                                    |

## 8 CONFIGURATION PARAMETERS

#### 8.1 Configuration parameters of the "Info" menu

| PARAMETER | MIN.                     | MAX. | U.M. | DEF. | DESCRIPTION                                                                         |
|-----------|--------------------------|------|------|------|-------------------------------------------------------------------------------------|
| PROJ      | read-only parameter ir v |      |      |      | information concerning the application project (project, version and revision)      |
| FW        | read-only parameter      |      |      |      | information concerning the firmware (code, version, revision and sub-revision)      |
| HW        | read-only parameter      |      |      |      | information concerning the hardware (version, revision, generic (G) or special (S)) |
| SW        | read-only parameter      |      |      |      | information concerning the UNI-PRO 3 development environment (version and revision) |
| SN        | read-only parameter      |      |      |      | information concerning the serial number and outcome of the production testing      |
| MASK      | read-only parameter      |      |      |      | information concerning the mask (depends on the manufacturer's coding system)       |
| DATE      | read-only parameter      |      |      |      | date and time the application project was last compiled                             |

#### 8.2 Configuration parameters of the "Parameters" menu

| PARAMETER | MIN. | MAX. | U.M. | DEF. | DESCRIPTION                                                                                                    |
|-----------|------|------|------|------|----------------------------------------------------------------------------------------------------|
| AI1       |      |      |      | NTC  | type of probe analogue input 1PTC=PTC probeNTC=NTC probePT1000=Pt 1000 probeNTCK2=type 2 NTC probeNTCK3=type 3 NTC probeRESIST=electrical resistance reading |
| AI2       |      |      |      | NTC  | type of probe analogue input 2PTC=PTC probeNTC=NTC probePT1000=Pt 1000 probeNTCK2=type 2 NTC probeNTCK3=type 3 NTC probeRESIST=electrical resistance reading |
| AI3       |      |      |      | NTC  | type of probe analogue input 3PTC=PTC probeNTC=NTC probePT1000=Pt 1000 probeNTCK2=type 2 NTC probeNTCK3=type 3 NTC probeRESIST=electrical resistance reading |
| AI4       |      |      |      | NTC  | type of probe analogue input 4PTC=PTC probeNTC=NTC probePT1000=Pt 1000 probeNTCK2=type 2 NTC probeNTCK3=type 3 NTC probeRESIST=electrical resistance reading |
| AIS       |      |      |      | NTC  | type of probe analogue input 5PTC=PTC probeNTC=NTC probePT1000=Pt 1000 probeNTCK2=type 2 NTC probeNTCK3=type 3 NTC probeRESIST=electrical resistance reading |
| AI6       |      |      |      | NTC  | type of probe analogue input 6<br>PTC = PTC probe                                                                                                    |

|                                  |   |               |            |                  | NTC = NTC probe                                                                                                    |
|----------------------------------|---|---------------|------------|------------------|----------------------------------------------------------------------------------------------------|
|                                  |   |               |            |                  | 0-20mA = 0-20 mA transducer                                                                                                    |
|                                  |   |               |            |                  | 4-20mA = 4-20 mA transducer                                                                                                    |
|                                  |   |               |            |                  | 0-5V = 0-5 V ratiometric transducer                                                                                                    |
|                                  |   |               |            |                  | 0-10V = 0-10 V transducer                                                                                                    |
|                                  |   |               |            |                  | PT1000 = Pt 1000 probe                                                                                                    |
|                                  |   |               |            |                  | NTCK2 = type 2 NTC probe                                                                                                    |
|                                  |   |               |            |                  | NTCK3 = type 3 NTC probe                                                                                                    |
|                                  |   |               |            |                  | RESIST = electrical resistance reading                                                                                                    |
|                                  |   |               |            |                  |                                                                                                    |
| AI7                              |   |               |            | NTC              | type of probe analogue input 7                                                                                                    |
|                                  |   |               |            |                  | PTC = PTC probe                                                                                                    |
|                                  |   |               |            |                  | NTC = NTC probe                                                                                                    |
|                                  |   |               |            |                  | 0-20mA = 0-20 mA transducer                                                                                                    |
|                                  |   |               |            |                  | 4-20mA = 4-20 mA transducer                                                                                                    |
|                                  |   |               |            |                  | 0-5V = 0-5 V ratiometric transducer                                                                                                    |
|                                  |   |               |            |                  | 0-10V = 0-10 V transducer                                                                                                    |
|                                  |   |               |            |                  | PT1000 = Pt 1000 probe                                                                                                    |
|                                  |   |               |            |                  | NTCK2 = type 2 NTC probe                                                                                                    |
|                                  |   |               |            |                  | NTCK3 = type 3 NTC probe                                                                                                    |
|                                  |   |               |            |                  | RESIST = electrical resistance reading                                                                                                    |
| AI8                              |   |               |            | NTC              | type of probe analogue input 8                                                                                                    |
|                                  |   |               |            |                  | PTC = PTC probe                                                                                                    |
|                                  |   |               |            |                  | NTC = NTC probe                                                                                                    |
|                                  |   |               |            |                  | 0-20mA = 0-20 mA  transducer                                                                                                    |
|                                  |   |               |            |                  | 4-20mA = 4-20  mA  transducer                                                                                                    |
|                                  |   |               |            |                  | 0.5V = 0.5V ratiometric transducer                                                                                                    |
|                                  |   |               |            |                  | 0-10V = 0-10V transducer                                                                                                    |
|                                  |   |               |            |                  | PT1000 = Pt 1000  probe                                                                                                    |
|                                  |   |               |            |                  | NTCK2 = type 2 NTC probe                                                                                                    |
|                                  |   |               |            |                  | NTCK3 - type 3 NTC probe                                                                                                    |
|                                  |   |               |            |                  | RESIST - electrical resistance reading                                                                                                    |
|                                  |   |               |            |                  |                                                                                                    |
| AI9                              |   |               |            | NTC              | type of probe analogue input 9                                                                                                    |
|                                  |   |               |            |                  | PTC = PTC probe                                                                                                    |
|                                  |   |               |            |                  | NTC = NTC probe                                                                                                    |
|                                  |   |               |            |                  | 0-20mA = 0-20 mA transducer                                                                                                    |
|                                  |   |               |            |                  | 4-20mA = 4-20 mA transducer                                                                                                    |
|                                  |   |               |            |                  | 0-5V = 0-5 V ratiometric transducer                                                                                                    |
|                                  |   |               |            |                  | 0-10V = 0-10 V transducer                                                                                                    |
|                                  |   |               |            |                  | PT1000 = Pt 1000 probe                                                                                                    |
|                                  |   |               |            |                  | NTCK2 = type 2 NTC probe                                                                                                    |
|                                  |   |               |            |                  | NTCK3 = type 3 NTC probe                                                                                                    |
|                                  |   |               |            |                  | RESIST = electrical resistance reading                                                                                                    |
| 4110                             |   |               |            | NTC              | ture of prohe applaque input 10                                                                                                    |
| AIIU                             |   |               |            | NIC              | DTC – DTC proba                                                                                                    |
|                                  |   |               |            |                  |                                                                                                    |
|                                  |   |               |            |                  | 0-20  mA = 0.20  mA  transducer                                                                                                    |
|                                  |   |               |            |                  |                                                                                                    |
|                                  |   |               |            |                  |                                                                                                    |
|                                  |   |               |            |                  |                                                                                                    |
|                                  |   |               |            |                  | $ 0_10\rangle/$ - $0_10\rangle/$ transducer                                                                                                    |
|                                  |   |               |            |                  | 0-10V = 0-10 V transducer                                                                                                    |
|                                  |   |               |            |                  | 0-10V = 0-10 V transducer<br>PT1000 = Pt 1000 probe                                                                                                    |
|                                  |   |               |            |                  | 0-10V = 0-10 V transducer<br>PT1000 = Pt 1000 probe<br>NTCK2 = type 2 NTC probe                                                                                                    |
|                                  |   |               |            |                  | 0-10V = 0-10 V transducer<br>PT1000 = Pt 1000 probe<br>NTCK2 = type 2 NTC probe<br>NTCK3 = type 3 NTC probe                                                                                                    |
|                                  |   |               |            |                  | 0-10V=0-10 V transducerPT1000=Pt 1000 probeNTCK2=type 2 NTC probeNTCK3=type 3 NTC probeRESIST=electrical resistance reading                                                                                                    |
| Al Err Time                      | 0 | 240           | S          | 2                | 0-10V       =       0-10 V transducer         PT1000       =       Pt 1000 probe         NTCK2       =       type 2 NTC probe         NTCK3       =       type 3 NTC probe         RESIST       =       electrical resistance reading         analogue inputs timeout (when this time has elapsed with no communi-                                                                                                    |
| Al Err Time                      | 0 | 240           | S          | 2                | 0-10V       =       0-10 V transducer         PT1000       =       Pt 1000 probe         NTCK2       =       type 2 NTC probe         NTCK3       =       type 3 NTC probe         RESIST       =       electrical resistance reading         analogue inputs timeout (when this time has elapsed with no communication with an analogue input, the controller signals the analogue input                                                                                                    |
| Al Err Time                      | 0 | 240           | s          | 2                | 0-10V       =       0-10 V transducer         PT1000       =       Pt 1000 probe         NTCK2       =       type 2 NTC probe         NTCK3       =       type 3 NTC probe         RESIST       =       electrical resistance reading         analogue inputs timeout (when this time has elapsed with no communication with an analogue input, the controller signals the analogue input error)                                                                                                    |
| Al Err Time                      | 0 | 240           | 5          | 2                | 0-10V = 0-10 V transducer<br>PT1000 = Pt 1000 probe<br>NTCK2 = type 2 NTC probe<br>NTCK3 = type 3 NTC probe<br>RESIST = electrical resistance reading<br>analogue inputs timeout (when this time has elapsed with no communi-<br>cation with an analogue input, the controller signals the analogue input<br>error)                                                                                                    |
| Al Err Time<br>AO impulse        | 0 | 240           | s<br>ms/10 | 2                | 0-10V       =       0-10 V transducer         PT1000       =       Pt 1000 probe         NTCK2       =       type 2 NTC probe         NTCK3       =       type 3 NTC probe         RESIST       =       electrical resistance reading         analogue inputs timeout (when this time has elapsed with no communication with an analogue input, the controller signals the analogue input error)         phase cutting pulse duration                                                                                                    |
| Al Err Time<br>AO impulse<br>AO1 | 0 | 240           | 5<br>ms/10 | 2<br>20<br>0-10V | 0-10V       =       0-10 V transducer         PT1000       =       Pt 1000 probe         NTCK2       =       type 2 NTC probe         NTCK3       =       type 3 NTC probe         RESIST       =       electrical resistance reading         analogue inputs timeout (when this time has elapsed with no communication with an analogue input, the controller signals the analogue input error)         phase cutting pulse duration         type of signal analogue output 1                                                                                                    |
| Al Err Time<br>AO impulse<br>AO1 | 0 | 240<br>50<br> | s<br>ms/10 | 2<br>20<br>0-10V | 0-10V       =       0-10 V transducer         PT1000       =       Pt 1000 probe         NTCK2       =       type 2 NTC probe         NTCK3       =       type 3 NTC probe         RESIST       =       electrical resistance reading         analogue inputs timeout (when this time has elapsed with no communication with an analogue input, the controller signals the analogue input error)         phase cutting pulse duration         type of signal analogue output 1         FAN       =         FAN (for phase cutting module)                                                                                  |
| Al Err Time<br>AO impulse<br>AO1 | 0 | 240<br>50<br> | s<br>ms/10 | 2<br>20<br>0-10V | 0-10V       =       0-10 V transducer         PT1000       =       Pt 1000 probe         NTCK2       =       type 2 NTC probe         NTCK3       =       type 3 NTC probe         RESIST       =       electrical resistance reading         analogue inputs timeout (when this time has elapsed with no communication with an analogue input, the controller signals the analogue input error)         phase cutting pulse duration         type of signal analogue output 1         FAN       =       FAN (for phase cutting module)         0-10V       =       0-10 V                                                 |
| Al Err Time<br>AO impulse<br>AO1 | 0 | 240<br>50<br> | s<br>ms/10 | 2<br>20<br>0-10V | 0-10V       =       0-10 V transducer         PT1000       =       Pt 1000 probe         NTCK2       =       type 2 NTC probe         NTCK3       =       type 3 NTC probe         RESIST       =       electrical resistance reading         analogue inputs timeout (when this time has elapsed with no communication with an analogue input, the controller signals the analogue input error)         phase cutting pulse duration         type of signal analogue output 1         FAN       =         FAN       =         0-10V       =         0-10V       =         PWM       =         PWM (Pulse With Modulation) |

| freq                         | 10  | 2000 | Hz    | 1000  | frequency of PWM signal of analogue output 1                                                                                                    |
|------------------------------|-----|------|-------|-------|----------------------------------------------------------------------------------------------------|
| delay ph.                    | 0   | 50   | ms/10 | 0     | shift of phase cutting impulse of analogue output 1                                                                                                    |
| AO2                          |     |      |       | 0-10V | type of signal analogue output 2FAN=FAN (for phase cutting module)0-10V=0-10V=PWM=PWM (Pulse With Modulation)                                                                                                    |
| freq                         | 10  | 2000 | Hz    | 1000  | frequency of PWM signal of analogue output 2                                                                                                    |
| delay ph.                    | 0   | 50   | ms/10 | 0     | shift of phase cutting impulse of analogue output 2                                                                                                    |
| AO3                          |     |      |       | 0-10V | type of signal analogue output 3FAN=FAN (for phase cutting module)0-10V=0-10VPWM=PWM (Pulse With Modulation)                                                                                                    |
| freq                         | 10  | 2000 | Hz    | 1000  | frequency of PWM signal of analogue output 3                                                                                                    |
| delay ph.                    | 0   | 50   | ms/10 | 0     | shift of phase cutting impulse of analogue output 3                                                                                                    |
| A04                          |     |      |       | 0-10V | type of signal analogue output 4FAN=FAN (for phase cutting module)0-10V=0-10V=PWM=PWM (Pulse With Modulation)                                                                                                    |
| freq                         | 10  | 2000 | Hz    | 1000  | frequency of PWM signal of analogue output 4                                                                                                    |
| delay ph.                    | 0   | 50   | ms/10 | 0     | shift of phase cutting impulse of analogue output 4                                                                                                    |
| I/O Timeout <sup>(1)</sup>   | 1   | 240  | S     | 60    | timeout of the CANBUS communication to verify the remote values of the I/O (when this time has elapsed with no CANBUS communication, the controller I/O is disabled)                                                                                                    |
| AI1 filter                   | OFF | ON   |       | ON    | coefficient of analogue input 1 filter                                                                                                    |
| AI2 filter                   | OFF | ON   |       | ON    | coefficient of analogue input 2 filter                                                                                                    |
| AI3 filter                   | OFF | ON   |       | ON    | coefficient of analogue input 3 filter                                                                                                    |
| AI4 filter                   | OFF | ON   |       | ON    | coefficient of analogue input 4 filter                                                                                                    |
| AI5 filter                   | OFF | ON   |       | ON    | coefficient of analogue input 5 filter                                                                                                    |
| AI6 filter                   | OFF | ON   |       | ON    | coefficient of analogue input 6 filter                                                                                                    |
| AI7 filter                   | OFF | ON   |       | ON    | coefficient of analogue input 7 filter                                                                                                    |
| AI8 filter                   | OFF | ON   |       | ON    | coefficient of analogue input 8 filter                                                                                                    |
| AI9 filter                   | OFF | ON   |       | ON    | coefficient of analogue input 9 filter                                                                                                    |
| AI10 filter                  | OFF | ON   |       | ON    | coefficient of analogue input 10 filter                                                                                                    |
| DI1 filter                   | OFF | ON   |       | ON    | coefficient of digital input 1 filter                                                                                                    |
| DI2 filter                   | OFF | ON   |       | ON    | coefficient of digital input 2 filter                                                                                                    |
| DI3 filter                   | OFF | ON   |       | ON    | coefficient of digital input 3 filter                                                                                                    |
| DI4 filter                   | OFF | ON   |       | ON    | coefficient of digital input 4 filter                                                                                                    |
| DI5 filter                   | OFF | ON   |       | ON    | coefficient of digital input 5 filter                                                                                                    |
| En. Prg Level <sup>(1)</sup> |     |      |       | NO    | enable access to the first page of the level by pressing a combination of<br>keys<br>YES = yes, proceeding as follow:<br>- hold down the ENTER key for 3 s to access<br>the first page of level 1<br>- hold down the ENTER and ESC keys for 3 s<br>to access the first page of level 2<br>- hold down the LEFT and RIGHT keys for 3 s<br>to access the first page of level 3 |
| Password indi <sup>(1)</sup> |     |      |       | NO    | password requirement for access to the different levels<br>NO = it is not necessary to set a password to access levels<br>lower than that which has already been accessed                                                                                                    |

|                                         |      |         | YES = it is necessary to set a password to access each level |
|-----------------------------------------|------|---------|--------------------------------------------------------------|
| Ena BkMem RTC                           | <br> | <br>YES | enable the clock and backup memory functions                 |
| Date Char Sep                           | <br> | <br>    | unused                                                       |
| Year format (1)                         | <br> | <br>    | unused                                                       |
| Date format (1)                         | <br> | <br>    | unused                                                       |
| Time Char Sep-<br>arator <sup>(1)</sup> | <br> | <br>    | unused                                                       |
| Time With Sec                           | <br> | <br>    | unused                                                       |
| Time AM/PM <sup>(1)</sup>               | <br> | <br>    | unused                                                       |

#### 8.3 Configuration parameters of the "CAN Bus" sub-menu of the "Networks" menu

| PARAMETER    | MIN.  | MAX.      | U.M.      | DEF.   | DESCRIPTION                                                                                                    |
|--------------|-------|-----------|-----------|--------|----------------------------------------------------------------------------------------------------|
| MyNode       | 1     | 127       |           | 1      | address of local CAN node, that is of the device                                                                                                    |
| Master       |       |           |           | YES    | enable master function in a CAN network<br>YES = yes                                                                                                    |
| Baud         |       |           |           | 20К    | baud rate of the CAN communication         20K       =       20,000 baud         50K       =       50,000 baud         125K       =       125,000 baud         500K       =       500,000 baud                       |
| Timeout      | 1     | 60        | S         | 5      | timeout of the remote CAN communication, that is with the other ele-<br>ments of the network (when the time set by this parameter has elapsed<br>with no CAN communication with an element, the element is disabled) |
| Network Node | [1] 0 | [32] 127  |           | [1] 99 | address of remote CAN nodes, that is of the other elements in the net-<br>work (example for [1] 2)<br>[1] = node<br>2 = node address                                                                                 |
| TSEG1        |       |           |           |        | unused                                                                                                    |
| TSEG2        |       |           |           |        | unused                                                                                                    |
| SJW          |       |           |           |        | unused                                                                                                    |
| BTR          |       |           |           |        | unused                                                                                                    |
| Status       |       | read-only | parameter |        | CAN machine statusINIT=initialisationSTOPPED=stop CANOPERAT=operationalPRE-OP=in pre-operational status                                                                                                    |
| Bus Status   |       | read-only | parameter |        | CAN bus status<br>OK = status OK<br>WARNING = warning<br>PASSIVE = bus in receive mode only<br>BUS OFF = bus off                                                                                                    |
| Cnt Rx       |       | read-only | parameter |        | number of packages received                                                                                                    |
| Cnt Tx       |       | read-only | parameter |        | number of packages transmitted                                                                                                    |
| Cnt Ovf      |       | read-only | parameter |        | number of overflow packages                                                                                                    |
| Cnt Passive  |       | read-only | parameter |        | number of passive transactions                                                                                                    |
| Cnt Bus Off  |       | read-only | parameter |        | number of Bus off status transactions                                                                                                    |

#### 8.4 Configuration parameters of the "UART1" sub-menu of the "Networks" menu

The parameters are only visible if the application software is set up for the RS-485 (MODBUS MASTER/SLAVE, BACnet MS/TP) port to be configured to support the MODBUS communication protocol.

| PARAMETER | MIN. | MAX. | U.M. | DEF.  | DESCRIPTION                                                                                                    |
|-----------|------|------|------|-------|----------------------------------------------------------------------------------------------------|
| Address   | 1    | 247  |      | 1     | device MODBUS address (important only if the communication protocol is MODBUS slave)                                                                                                    |
| Baud rate |      |      |      | 9600  | baud rate of the MODBUS communication         1200       =       1,200 baud         2400       =       2,400 baud         4800       =       4,800 baud         9600       =       9,600 baud         19200       =       19,200 baud         28800       =       28,800 baud         38400       =       38,400 baud         57600       =       57,600 baud |
| Parity    |      |      |      | EVEN  | parity of the MODBUS communicationNONE=noneODD=oddEVEN=even                                                                                                    |
| Stop      |      |      |      | 1 BIT | number of stop bit of the MODBUS communication1 BIT=2 BIT=2 bit                                                                                                    |
| Timeout   | 2    | 240  | 5    | 10    | timeout of the local MODBUS communication, that is of the device (when<br>the time set by this parameter from the sending of the request has<br>elapsed without receiving an answer, the sending of the request is con-<br>sidered to have failed and the next request is sent; this is important<br>only when the communication protocol is MODBUS master)   |

#### 8.5 Configuration parameters of the "UART2" sub-menu of the "Networks" menu

The parameters are only visible if the application software is set up for the RS-485 MODBUS slave port to be configured to support the MODBUS communication protocol.

| PARAM.    | MIN. | MAX. | U.M. | DEF.  | DESCRIPTION                                                                                                    |
|-----------|------|------|------|-------|----------------------------------------------------------------------------------------------------|
| Address   | 1    | 247  |      | 1     | device MODBUS address (important only if the communication protocol is MODBUS slave)                                                                                                    |
| Baud rate |      |      |      | 9600  | baud rate of the MODBUS communication         1200       =       1,200 baud         2400       =       2,400 baud         4800       =       4,800 baud         9600       =       9,600 baud         19200       =       19,200 baud         28800       =       28,800 baud         38400       =       38,400 baud         57600       =       57,600 baud |
| Parity    |      |      |      | EVEN  | parity of the MODBUS communicationNONE=noneODD=oddEVEN=even                                                                                                    |
| Stop      |      |      |      | 1 BIT | number of stop bit of the MODBUS communication1 BIT=2 BIT=2 bit                                                                                                    |
| Timeout   | 0    | 9999 | ms   | 1000  | timeout of the local MODBUS communication, that is of the device (when<br>the time set by this parameter from the sending of the request has<br>elapsed without receiving an answer, the sending of the request is con-<br>sidered to have failed and the next request is sent; this is important<br>only when the communication protocol is MODBUS master)   |

#### 8.6 Configuration parameters of the "Ethernet" sub-menu of the "Networks" menu

| PARAM.          | MIN. | MAX.      | U.M.      | DEF.          | DESCRIPTION        |
|-----------------|------|-----------|-----------|---------------|--------------------|
| MAC             |      | read-only | parameter |               | unused             |
| Eth IP          |      |           |           | 192.168.0.2   | IP address         |
| Subnet Mask     |      |           |           | 255.255.255.0 | subnet mask        |
| Adr Gateway     |      |           |           | 192.168.0.1   | gateway address    |
| Port MB Slave   |      |           |           |               | MODBUS slave port  |
| MB Master Port  |      |           |           |               | MODBUS master port |
| Web Server Port |      |           |           |               | Web Server port    |

#### 8.7 Configuration parameters of the "USB" sub-menu of the "Networks" menu

| PARAM.                      | MIN. | MAX.      | U.M.      | DEF. | DESCRIPTION |
|-----------------------------|------|-----------|-----------|------|-------------|
| USB Status<br>Device        |      | read-only | parameter |      | unused      |
| Device Status<br>Idle Speed |      | read-only | parameter |      | unused      |

## 8.8 Configuration parameters of the "Password" menu

| PARAM.   | MIN.   | MAX.  | U.M. | DEF. | DESCRIPTION                                                                                                    |
|----------|--------|-------|------|------|----------------------------------------------------------------------------------------------------|
| Level 1: | -32768 | 32768 |      | 0    | value of password to access level 1                                                                                                    |
|          |        |       |      | ON   | enable password to access level 1         OFF       =       it is not necessary to set a password to access level 1         ON       =       it is necessary to set a password to access level 1   |
| Level 2: | -32768 | 32768 |      | 0    | value of password to access level 2                                                                                                    |
|          |        |       |      | ON   | enable password to access level 2         OFF       =       it is not necessary to set a password to access level 2         ON       =       it is necessary to set a password to access level 2   |
| Level 3: | -32768 | 32768 |      | 0    | value of password to access level 3                                                                                                    |
|          |        |       |      | ON   | enable password to access level 3OFF=it is not necessary to set a password to access level 3ON=it is necessary to set a password to access level 3                                                 |
| Level 4: | -32768 | 32768 |      | 0    | value of password to access level 4                                                                                                    |
|          |        |       |      | ON   | enable password to access level 4         OFF       =       it is not necessary to set a password to access level 4         ON       =       it is necessary to set a password to access level 4   |
| Level 5: | -32768 | 32768 |      | 0    | value of password to access level 5                                                                                                    |
|          |        |       |      | ON   | enable password to access level 5         OFF       =       it is not necessary to set a password to access level 5         ON       =       it is necessary to set a password to access level 5   |
| Timeout  | 0      | 240   | S    | 240  | timeout of the passwords to access the levels (when this time has<br>elapsed from the last time the keys were pressed, it is necessary to<br>reset the password, if required, to access the level) |

## 8.9 Configuration parameters of the "Diagnostics" menu

| PARAM.     | MIN. | MAX.      | U.M.      | DEF. | DESCRIPTION                                                                                                    |
|------------|------|-----------|-----------|------|----------------------------------------------------------------------------------------------------|
| Memory     |      | read-only | parameter |      | status of non-volatile memory<br>OK = no error<br>ERR = error                                                                                                    |
| RTC        |      | read-only | parameter |      | clock statusOK=no errorERR=errorLOW=data lossDISAB=disabled                                                                                                    |
| STACK      |      | read-only | parameter |      | stack status<br>OK = no error<br>ERR = error (due to overflow)                                                                                                    |
| 5V RATIO   |      | read-only | parameter |      | status of the power supply voltage of the ratiometric transducersOK=no errorERR=error (due to voltage outside range)                                                                                                    |
| 24V SENSOR |      | read-only | parameter |      | status of power supply voltage of the 0-20 mA,<br>4-20 mA and 0-10 V transducers<br>OK = no error<br>ERR = error (due to voltage outside range)                                                                                               |
| МАТН       |      | read-only | parameter |      | math status<br>OK = no error<br>ERR = error (due to overflow, underflow, dividing by zero or<br>NaN)                                                                                                    |
| KEY PAR    |      | read-only | parameter |      | outcome of upload or download of the application software or configura-<br>tion parameters using the USB flash drive         OK       =       operation successfully completed         ERR       =       operation not successfully completed |

#### 8.10 Configuration parameters of the "Debug" menu

| PARAM.               | MIN. | MAX.      | U.M.      | DEF. | DESCRIPTION                                                                        |  |  |
|----------------------|------|-----------|-----------|------|------------------------------------------------------------------------------------|--|--|
| Main run time        |      | read-only | parameter |      | main run time of the application software (in ms)                                  |  |  |
| max main time        |      | read-only | parameter |      | maximum main run time of the application software (in ms)                          |  |  |
| free stack main      |      | read-only | parameter |      | minimum value of free stack of the main (in bytes)                                 |  |  |
| 100ms run time       |      | read-only | parameter |      | run time of the application software programmed for every 100 ms                   |  |  |
| 100 ms max<br>time   |      | read-only | parameter |      | maximum run time of the application software programmed for every 100 ms           |  |  |
| free stack 100<br>ms |      | read-only | parameter |      | free stack of the interrupt time at 100 ms of the application software (in bytes)  |  |  |
| 5V PROBE             |      | read-only | parameter |      | measurement of the power supply voltage of the ratiometric transducers             |  |  |
| 24V PROBE            |      | read-only | parameter |      | measurement of power supply voltage of the 0-20 mA, 4-20 mA and 0-10 V transducers |  |  |
| 24V                  |      | นทเ       | used      |      | unused                                                                             |  |  |

#### NOTES

<sup>(1)</sup> press the RIGHT key to view the parameter.

## 9 ACCESSORIES

#### 9.1 Connecting cable for Personal Computer 0810500023

Makes it possible to connect to a personal computer using a USB. Length: 1 m (3.28 ft).

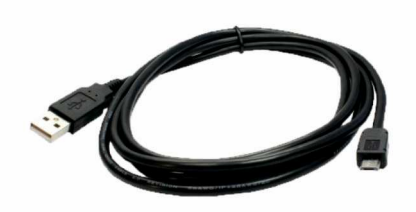

# 9.2 Connecting cable for USB flash drive 0810500025

Allows a USB flash drive to be connected. Length: 2 m (3.28 ft).

#### 9.4 INTRABUS/RS-485 serial interface

#### EVIF22ISX

Makes it possible to convert the INTRABUS signal into an RS-485 MODBUS signal.

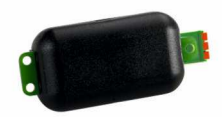

#### 9.5 EVlink TTL/BLE module EVIF25TBX

Makes BLE connectivity through the TTL MODBUS possible.

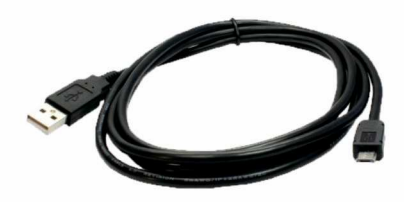

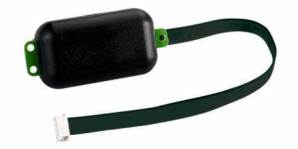

#### 9.3 RS-485/USB serial interface

#### EVIF20SUXI

Makes it possible to connect to the Parameters Manager setup software system.

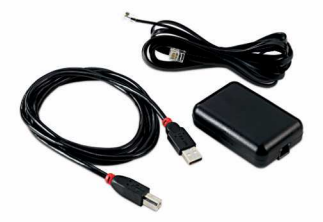

## 9.6 EVIink TTL/Wi-Fi module EVIF25TWX Makes Wi-Fi connectivity through the TTL possible.

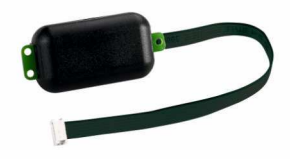

## 9.7 USB flash drive EVUSB4096M

For uploading and downloading data.

4 GB of memory.

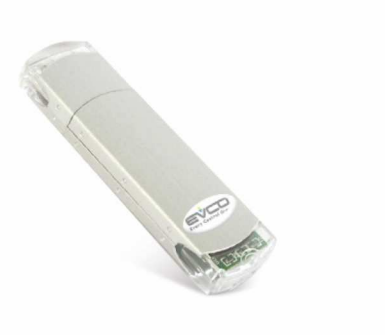

#### 9.8 Connection kit

CJAV47 Allows cabling in models with housing.

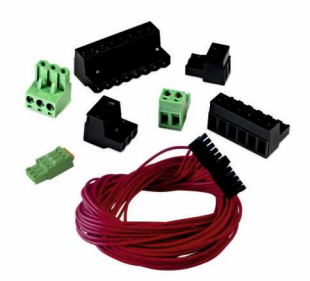

## **10 TECHNICAL SPECIFICATIONS**

| Purpose of the control device                                                                                                    | Function controller                                             |                                                                                               |                                                                        |  |
|----------------------------------------------------------------------------------------------------|-----------------------------------------------------------------|-----------------------------------------------------------------------------------------------|------------------------------------------------------------------------|--|
| Construction of the control device                                                                                                    | Built-in electronic device                                      |                                                                                               |                                                                        |  |
| Housing                                                                                                    | Grey, self-extinguishing                                        | Grey, self-extinguishing                                                                      |                                                                        |  |
| Category of heat and fire resistance                                                                                                    | D                                                               |                                                                                               |                                                                        |  |
| Measurements                                                                                                    | 1                                                               |                                                                                               |                                                                        |  |
| 10 DIN modules: 179.0 x 110.0 x 26.0 mm (7 1/16 x 1 5/16 x 1 in) for open frame models                                                                                                    |                                                                 | 10 DIN modules: 179.0 x 128.0 x 60.0 mm (7 1/16 x 1 1/16 x 1 3/16 in) for models with housing |                                                                        |  |
| Mounting methods for the control device                                                                                                    | On a DIN rail in a control panel                                |                                                                                               |                                                                        |  |
| Degree of protection provided by the casing                                                                                                    |                                                                 |                                                                                               |                                                                        |  |
| IP00 open frame models                                                                                                    | IP00 open frame models                                          |                                                                                               | IP40 front of models with housing                                      |  |
| Connection method                                                                                                    |                                                                 |                                                                                               |                                                                        |  |
| Fixed screw terminal blocks for wires up to 1.5 $\rm mm^2$ and 2.5 $\rm mm^2$ for open frame models                                                                                              |                                                                 | Plug-in screw terminal bloo<br>with housing                                                   | :ks for wires up to 1.5 $\mbox{mm}^2$ and 2.5 $\mbox{mm}^2$ for models |  |
| Pico-Blade connector                                                                                                    | Micro-USB connector                                             | 1                                                                                             | RJ45 F telephone connector (depending on model)                        |  |
| Maximum permitted length for connection cables                                                                                                    |                                                                 |                                                                                               |                                                                        |  |
| Power supply: 10 m (32.8 ft)                                                                                                    |                                                                 | Analogue inputs: 10 m (32.8 ft)                                                               |                                                                        |  |
| Auxiliary power supply and 0-5 V ratiometric transducer power supply: 10 m (32.8 ft)                                                                                                    |                                                                 | Digital inputs: 10 m (32.8 ft)                                                                |                                                                        |  |
| Analogue outputs 0-10 V: 10 m (32.8 ft)                                                                                                    | Analogue outputs 0-10 V: 10 m (32.8 ft)                         |                                                                                               | PWM analogue outputs: 1 m (3.28 ft)                                    |  |
| Digital outputs: 100 m (328 ft)                                                                                                    |                                                                 | INTRABUS port: 10 m (32.8 ft)                                                                 |                                                                        |  |
| RS-485 MODBUS port: 1,000 m (3,280 ft)                                                                                                    | RS-485 MODBUS port: 1,000 m (3,280 ft)                          |                                                                                               | USB port: 1 m (3.28 ft)                                                |  |
| CAN port:<br>- 1,000 m (3,280 ft), baud rate: 20,000 baud<br>- 500 m (1,640 ft), baud rate: 50,000 baud<br>- 250 m (820 ft), baud rate: 125,000 baud<br>- 50 m (164 ft), baud rate: 500,000 baud |                                                                 |                                                                                               |                                                                        |  |
| Operating temperature                                                                                                    | From -10 to 55 °C (from 14 to 131 °F)                           |                                                                                               |                                                                        |  |
| Storage temperature                                                                                                    | From -20 to 70 °C (from -4 to 158 °F)                           |                                                                                               |                                                                        |  |
| Operating humidity                                                                                                    | Relative humidity without condensate from 5 to 95 %             |                                                                                               |                                                                        |  |
| Pollution status of the control device                                                                                                    | 2                                                               |                                                                                               |                                                                        |  |
| Compliance                                                                                                    | 1                                                               |                                                                                               |                                                                        |  |
| RoHS 2011/65/EC                                                                                                    | WEEE 2012/19/EU                                                 |                                                                                               | REACH (EC) Regulation no. 1907/2006                                    |  |
| EMC 2014/30/EU                                                                                                    | 1                                                               | LVD 2014/35/EU                                                                                |                                                                        |  |
| Power supply                                                                                                    | 115 230 VAC (+10 % -15 %), 50/60 Hz (±3 Hz), max. 16 VA         |                                                                                               |                                                                        |  |
| Earthing methods for the control device                                                                                                    | None                                                            |                                                                                               |                                                                        |  |
| Rated impulse-withstand voltage                                                                                                    | 2.5 KV                                                          |                                                                                               |                                                                        |  |
| Over-voltage category                                                                                                    | П                                                               |                                                                                               |                                                                        |  |
| Software class and structure                                                                                                    | A                                                               |                                                                                               |                                                                        |  |
| Clock                                                                                                    | With secondary lithium battery                                  |                                                                                               |                                                                        |  |
| Clock drift                                                                                                    | ≤ 30 s/month at 25 °C (77 °F)                                   |                                                                                               |                                                                        |  |
| Clock battery autonomy in the absence of a power supply                                                                                                    | > 6 months at 25 °C (77 °F)                                     |                                                                                               |                                                                        |  |
| Clock battery charging time                                                                                                    | 24 h (the battery is charged by the power supply of the device) |                                                                                               |                                                                        |  |
| Analogue inputs                                                                                                    |                                                                 |                                                                                               |                                                                        |  |

5 for PTC, NTC or Pt 1000 probes (can be configured also for dry contact digital 5 for PTC, NTC or Pt 1000 probes, 0-5 V, 0-10 V, 0-20 mA or 4-20 mA transducers (can be configured also for dry contact digital input) input)

| PTC probes                                 | Sensor type                      | KTY 81-121 (990 Ω @ 25 °C, 77 °F)         |  |
|--------------------------------------------|----------------------------------|-------------------------------------------|--|
|                                            | Measurement field                | From -50 to 150 °C (from -58 to 302 °F)   |  |
|                                            | Resolution                       | 0.1 °C (1 °F)                             |  |
|                                            | Precision                        | ±1 °C                                     |  |
| NTC probes                                 | Sensor type                      | ß3435 (10 KΩ @ 25 °C, 77 °F)              |  |
|                                            | Measurement field                | From -50 to 120 °C (from -58 to 248 °F)   |  |
|                                            | Resolution                       | 0.1 °C (1 °F)                             |  |
|                                            | Precision                        | ±1 °C                                     |  |
| Pt 1000 probes                             | Sensor type                      | 1 KΩ @ 0 °C, 32 °F                        |  |
|                                            | Measurement field                | From -100 to 400 °C (from -148 to 752 °F) |  |
|                                            | Resolution                       | 1 °C (1 °F)                               |  |
|                                            | Precision                        | ±2.5 °C                                   |  |
| 0-5 V transducers                          | Input resistance                 | ≥ 10 KΩ                                   |  |
|                                            | Resolution                       | 0.01 V                                    |  |
|                                            | Precision                        | ±50 mV                                    |  |
| 0-10 V transducers                         | Input resistance                 | ≥ 10 KΩ                                   |  |
|                                            | Resolution                       | 0.01 V                                    |  |
|                                            | Precision                        | ±50 mV                                    |  |
| 0/4-20 mA transducers                      | Input resistance                 | ≤ 200 Ω                                   |  |
|                                            | Resolution                       | 0.01 mA                                   |  |
|                                            | Precision                        | ±0.1 mA                                   |  |
| Power supply remote user interfaces        | 13 VDC, +20 % -10 %, 150 mA max. |                                           |  |
| Power supply transducers                   | 13 VDC, +20 % -10 %, 100 mA max. |                                           |  |
| Power supply 0-5 V ratiometric transducers | 5 VDC, ±10 %, 20 mA max.         |                                           |  |
| Digital inputs                             |                                  |                                           |  |

| 3 dry contact and for pulse trains up to 2 KHz |                                                          | 2 high voltage |                                 |
|------------------------------------------------|----------------------------------------------------------|----------------|---------------------------------|
| Dry contact                                    | Contact type                                             |                | 3.3 VDC, 1 mA                   |
|                                                | Power supply                                             |                | None                            |
| High voltage contact                           | Power supply                                             |                | 115 230 VAC                     |
| Analogue outputs                               | 4 for 0-10 V or PWM signal                               |                |                                 |
| 0-10 V signal                                  | Minimum applicable impedance                             |                | 1 ΚΩ                            |
|                                                | Resolution                                               |                | 0.01 V                          |
| PWM signal                                     | Power supply                                             |                | 0 10 VDC, max. 10 mA            |
|                                                | Frequency                                                |                | 10 Hz 2 KHz                     |
|                                                | Duty                                                     |                | 0 100 %                         |
|                                                | Resolution                                               |                | 1% up to 500 Hz, 5% up to 2 KHz |
| Digital outputs                                | 2 with SPST electro-mechanical relay, 2 A res. @ 250 VAC |                |                                 |
|                                                | 5 with SPST electro-mechanical relay, 3 A res. @ 250 VAC |                |                                 |
|                                                | 1 with SPDT electro-mechanical relay, 3 A res. @ 250 VAC |                |                                 |
|                                                | 1 with SPST electro-mechanical relay, 8 A res. @ 250 VAC |                |                                 |

#### The device guarantees:

- reinforced insulation between the SELV circuits and relay outputs
- reinforced insulation between the "groups" of relay outputs
- main insulation between relay outputs of the same group
- reinforced insulation between the powered parts and the SELV circuits
- reinforced insulation between "group 1" of relay outputs (K1... K3) and the high voltage digital inputs (DIHV1 and DIHV2)
- main insulation between the powered parts of opposite polarity (line-neutral)

| Type 1 or Type 2 actions                        | Type 1 |                                                                                   |  |
|-------------------------------------------------|--------|-----------------------------------------------------------------------------------|--|
| Additional features of Type 1 or Type 2 actions | C      |                                                                                   |  |
| Communications ports                            |        |                                                                                   |  |
| 1 TTL MODBUS port                               |        | 1 INTRABUS port (RS-485 MODBUS master/slave using the serial interface EVIF22ISX) |  |
| 1 RS-485 MODBUS slave port                      |        | 1 RS-485 (MODBUS master/slave, BACnet MS/TP) port                                 |  |
| 1 CAN port                                      |        | 1 USB port                                                                        |  |

Depending on the model, 1 Ethernet (MODBUS TCP, WebServer, BACnet IP) port

The BACnet communication protocol is an alternative to the Web Server function.

The current UNI-PRO 3.16 version uses a standard BACnet® B-ASC device profile. Management of the Scheduler and Calendar objects is not included in this profile, while it is in the B-AAC profile.

c-pro 3 giga Programmable controllers (up to 28 I/O) PT - 40/19 Code 144CP3GE104

This document and the solutions contained therein are the intellectual property of EVCO and thus protected by the Italian Intellectual Property Rights Code (CPI). EVCO imposes an absolute ban on the full or partial reproduction and disclosure of the content other than with the express approval of EVCO. The customer (manufacturer, installer or end user) assumes all responsibility for the configuration of the device. EVCO accepts no liability for any possible errors in this document and reserves the right to make any changes at any time without prejudice to the essential functional and safety features of the equipment.

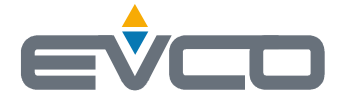

EVCO S.p.A. Via Feltre 81, 32036 Sedico (BL) ITALY phone +39 0437 8422 fax +39 0437 83648 email info@evco.it web www.evco.it